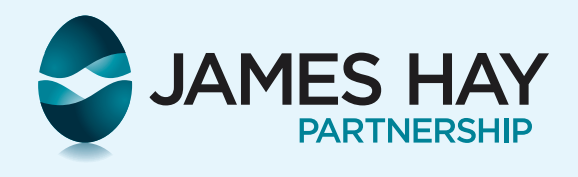

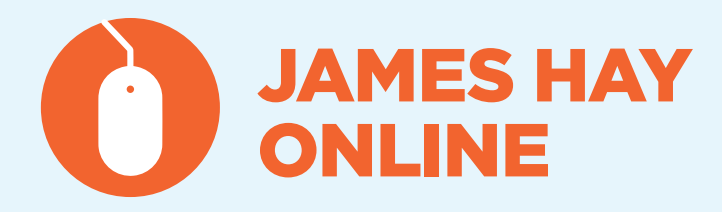

James Hay Online offers a range of functional and highly intuitive tools, as well as a wealth of information to enable you to manage and monitor your investments online.

#### How do I...

## Q Log on?

A) If you have already registered for James Hay Online, go to www.jameshay.co.uk/portal/login.aspx and enter your username, password and passcode.

If you do not already have a James Hay Online account, you can register on the same page and set up your desired username, password and passcode in three easy steps. For security purposes, we will then send an activation code to you in the post, which will allow you to complete the registration process.

#### Q Amend personal details - address/ marital status/name?

Once you have logged into James Hay Online, go to any tab and your name will appear at the top of the page as a blue link. Click your name and a pop up window will appear displaying your details. At the bottom there will be an Amend Plan details button.

Click the button and you will be able to edit and submit any changes to your details.

## Q See instant valuations?

Go to the **Portfolio** tab and you can access successive layers of detail concerning your plan, across all different types of investments.

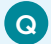

#### **Q** Check transaction summary?

Go to the **Portfolio** tab and click into **Collectives** or Other Investments. Your investments will be listed in rows and in the end column; the first icon will be a button to view transactions on each holding.

## **Q** Transfer money to and from **Investment Managers?**

Go to the Portfolio tab and on the left hand side is a list of pages. Under the Investment Manager heading is a Cash Transfer link in grey.

Enter the amount and the direction of the transfer and click submit.

Continued on next page...

# Download your forms at jameshay.co.uk

JAMES HAY ONLINE

### Q Check transfers, contributions and income information?

A Go to the **Portfolio** tab and click on:

- Transfers In
- Contributions
- Income Summary and Income History

#### **Q** How do I place an Investment Centre trade online?

Go to the **Trade** tab in James Hay Online and you will see Buy, Sell and Switch links in a table at the top of the page in the Investment Centre section. Click the relevant link and you will then be able to place your desired trade.

#### **Q** Retrieve documents?

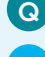

Related to your application... Go to Tools > Online Documents

# Q Find literature items?

Visit www.jameshay.co.uk and click the literature button in the main navigation bar at the top of the page. This will drop down a list of products. Select your product and you will be presented with the suite of literature that supports your product.

#### **Q** Contact James Hay Partnership by secure message?

A We take information security very seriously, which is why we would encourage you to use our secure messaging facility. This free service is more secure than email and enables us to complete your instructions faster.

To send a secure message, go to Messages and click Compose message. A pop up will appear; complete all the relevant fields and details and click submit.

#### Contact us on:

🔟 0845 850 4455 🛛 www.jameshay.co.uk

James Hay Partnership is not authorised to give financial advice. If you need financial advice, please speak to your Financial Adviser. If you would like to speak to a Financial Adviser but do not have one, please visit www.unbiased.co.uk.

# Download your forms at jameshay.co.uk

James Hay Partnership is the trading name of James Hay Insurance Company Limited (JHIC) (registered in Jersey number 77318); IPS Pensions Limited (IPS) (registered in England number 2601833); James Hay Administration Company Limited (JHAC) (registered in England number 4068398); James Hay Pension Trustees Limited (JHPT) (registered in England number 1435887); James Hay Wrap Managers Limited (JHWM) (registered in England number 4773695); James Hay Wrap Nominee Company Limited (JHWNC) (registered in England number 1473695); James Hay Wrap Nominee Company Limited (JHWNC) (registered in England number 1666419); Santhouse Pensioneer Trustee Company Limited (JHWNC) (registered in England number 1666419); Santhouse Pensioneer Trustee Company Limited (SarumTL) (registered in England number 1003681); Sealgrove Trustees Limited (STLU) (registered in England number 1444964); The IPS Partnership PIc (IPS PIc) (registered in England number 1458445); Union Pension Trustees (London) Limited (UPTL) (registered in England number 1739546). JHIC has its registered office at 3rd Floor, 37 Esplanade, St Helier, Jersey, JE2 3QA. IPS, JHAC, JHPT, JHWM, JHWNC, SPTCL, SarumTL and IPS PIc have their registered office at Trinity House, Btcking way Business regulated by the Jersey Financial Services Commission and JHAC, JHWM, IPS and IPS PIc are authorised and regulated by the Financial Conduct Authority. The provision of Small Self Administered Schemes (SSAS) and trustee and/or administration services for SSAS are not regulated by the FCA. Therefore, IPS and IPS PIc are not regulated by the FCA. Therefore, IPS and IPS PIc are not regulated by the FCA. Therefore, IPS and IPS PIc are not regulated by the FCA. Therefore, IPS and IPS PIc are not regulated by the FCA. Therefore, IPS and IPS PIc are not regulated by the FCA. Therefore, IPS and IPS PIc are not regulated by the FCA. Therefore, IPS and IPS PIc are not regulated by the FCA. Therefore, IPS and IPS PIc are not regulated by the FCA. Therefore, IPS and IPS PIc are not regulated by the by the FCA in relation to these schemes or services.(01/14)